## Habilitar a MFA no seu G Suite é bem fácil.

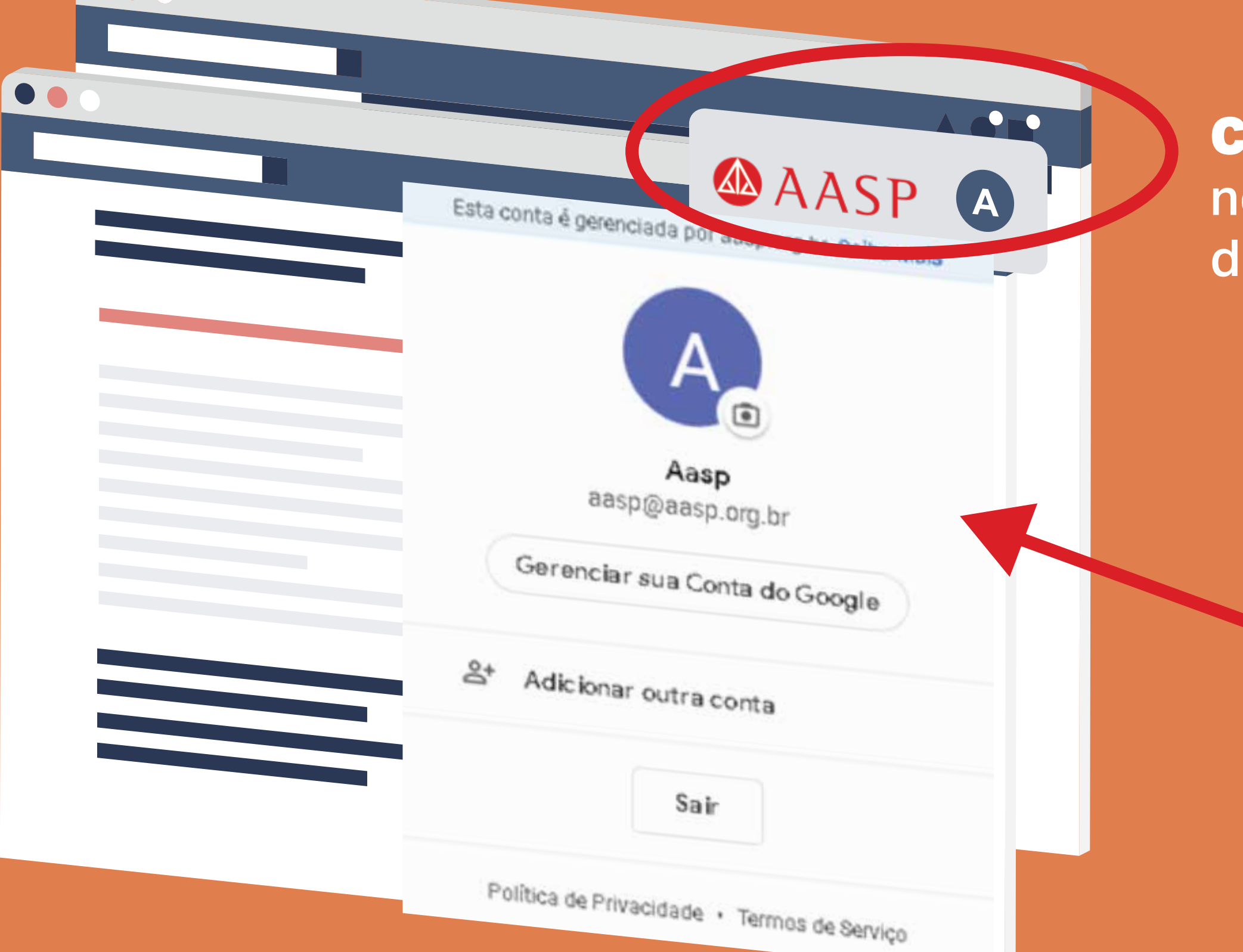

**Clique** na imagem no canto superior direito da sua tela.

> No menu, clique em **"Gerenciar** sua Conta do Google".

Na próxima tela, clique em **Segurança** e localize o item **Como fazer login no Google**, dentro dele clique na opção **Verificação em duas etapas.** 

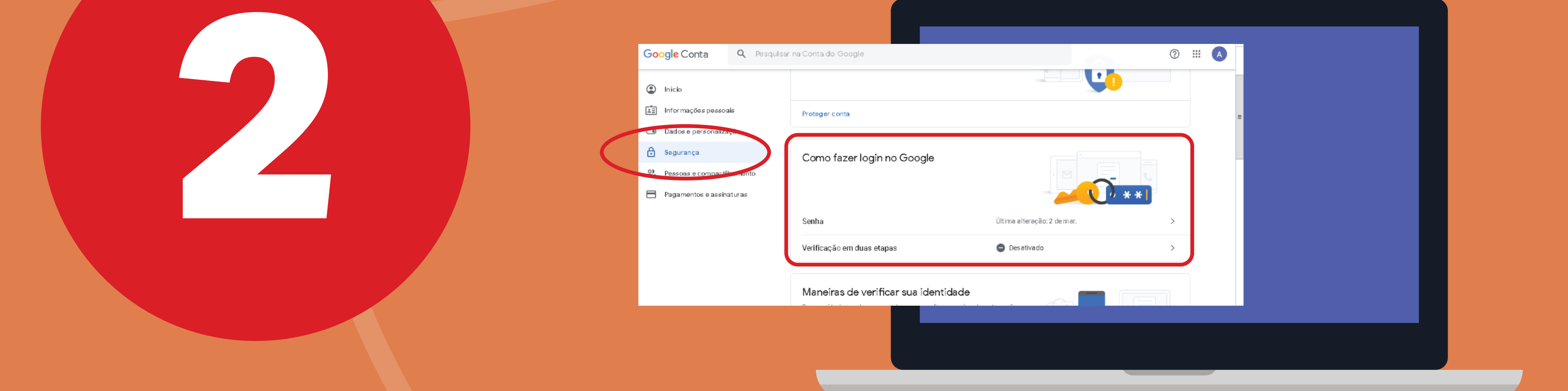

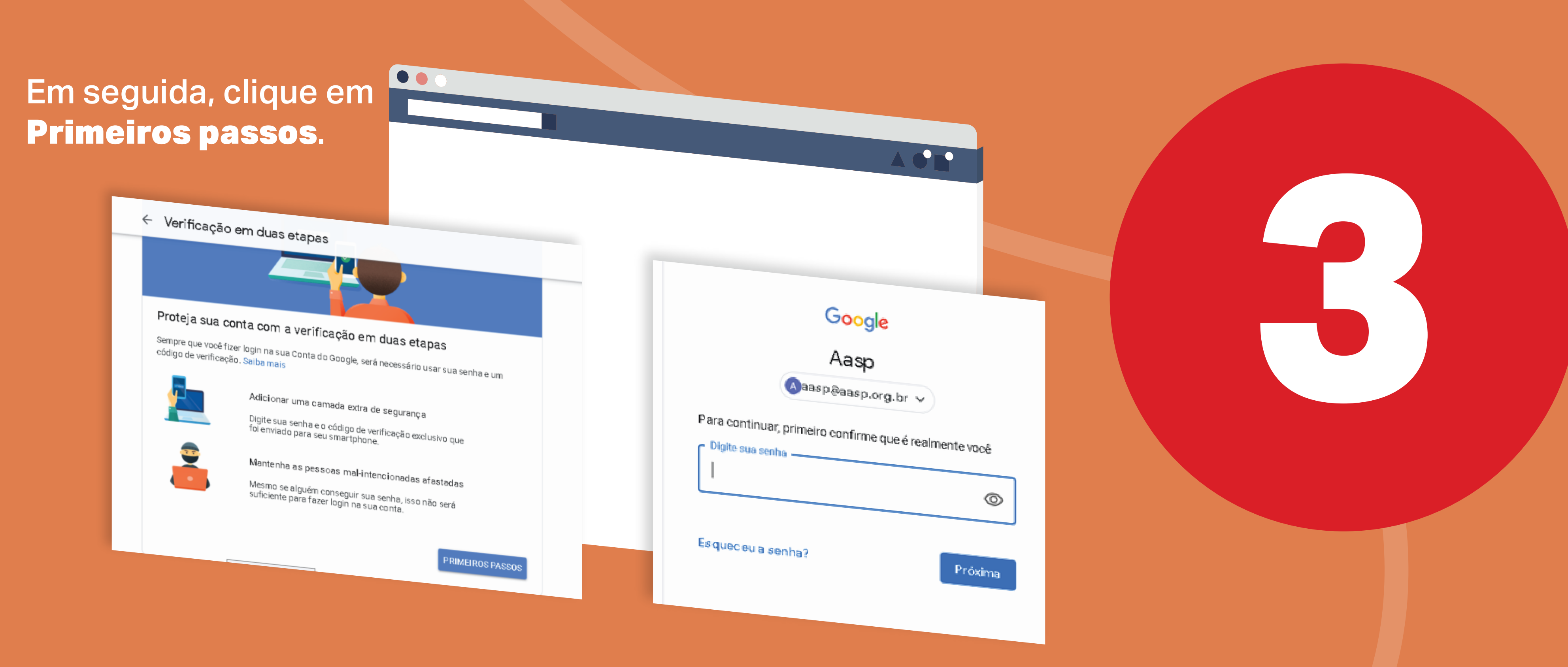

Como verificação de segurança, o Google pode solicitar sua senha novamente.

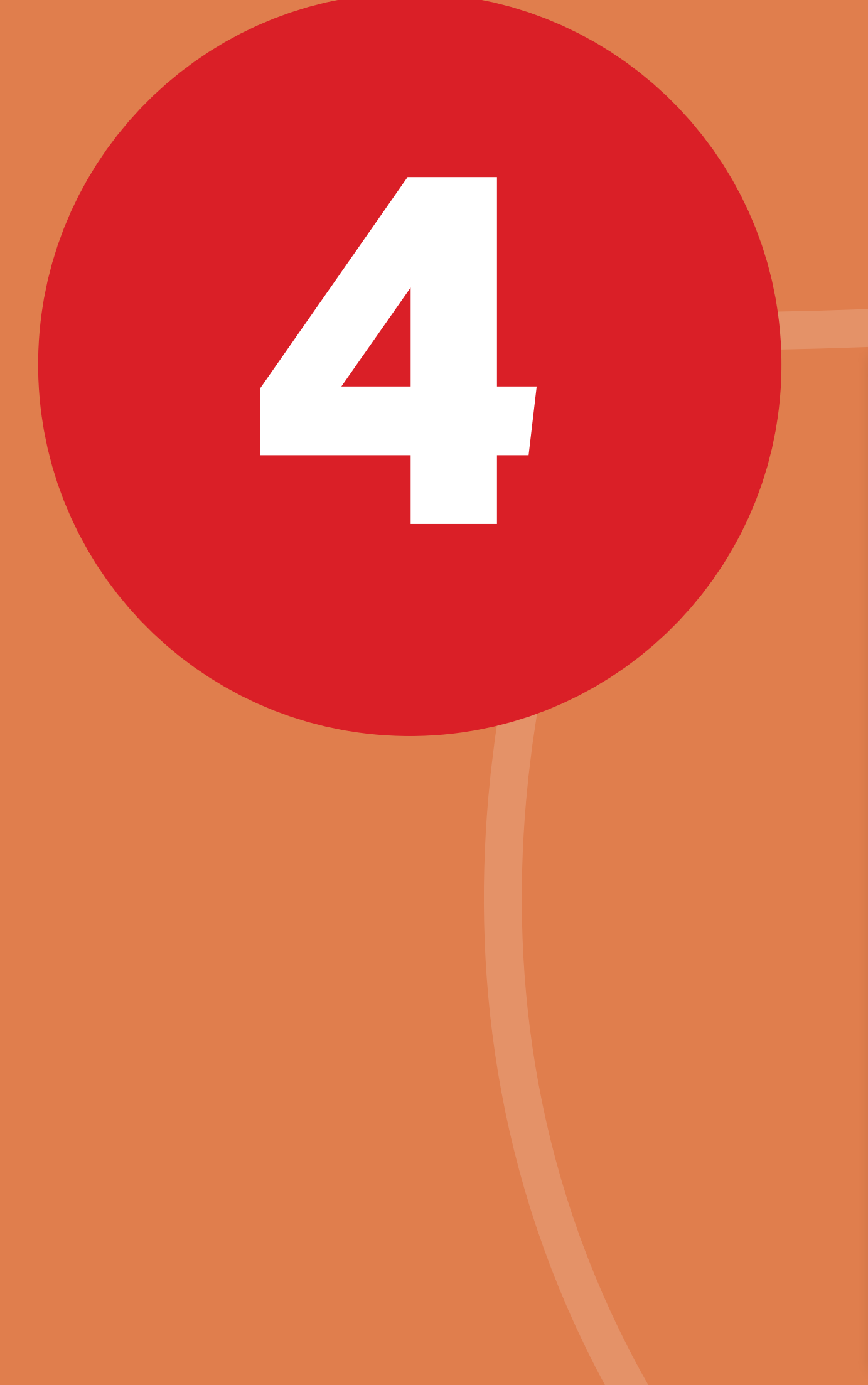

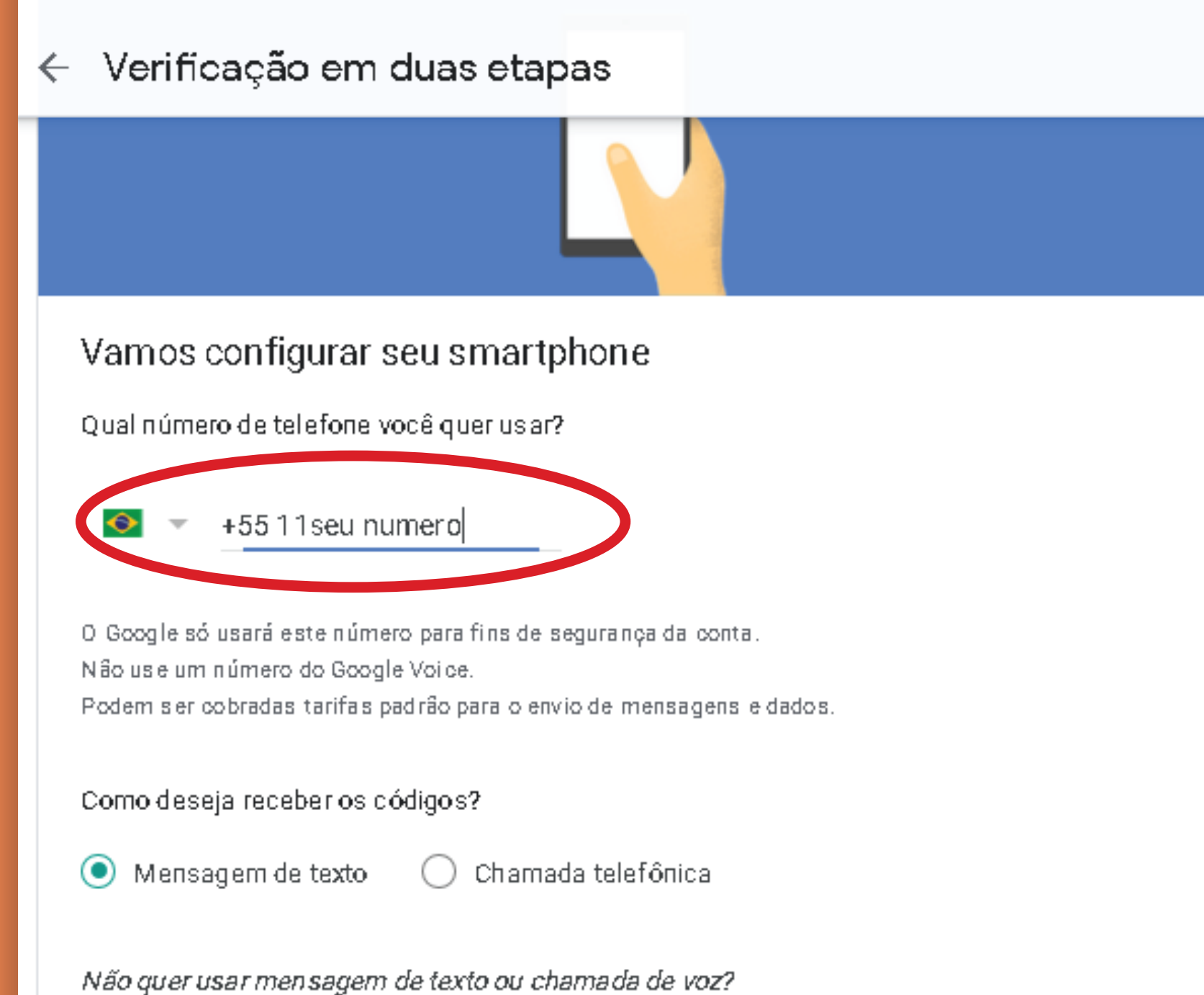

Escolher outra opção

Caso você não tenha ainda configurado seu telefone, isso será solicitado neste momento. Basta informar o número com DDD e código de país, selecionar **mensagem de** texto e clicar na próxima etapa.

Depois, basta inserir o código recebido por SMS (não é necessário inserir a letra G que vem na frente do código, apenas os números).

| ← Verificação em duas etapas                                                                            |                       |                                                                                                    |    |                           |
|----------------------------------------------------------------------------------------------------|-----------------------|----------------------------------------------------------------------------------------------------|----|---------------------------|
|                                                                                                    |                       |                                                                                                    |    |                           |
| O <b>nfirmar se ele funciona</b><br>O G <b>u</b> gle acaba de enviar uma mensagem de texto com um códig | o de verificação para | <ul> <li>Verificação em duas etabas</li> </ul>                                                                               |    | Donoic booto              |
| (11) 1999 9999<br>Digiteo código<br>000000<br>Não recebeu? Reenviar                                     |                       | <ul> <li>Vernicação em duas etapas</li> </ul>                                                                                |    | clicar em <b>ativar</b> . |
| VOLTAR Etapa 2 de 3                                                                                     | PRÓXIMA               | Funcionou! Ativar a verificação em duas etapas?                                                                              |    |                           |
|                                                                                                    |                       | Agora que você viu como a verificação em duas etapas funciona, deseja ativá-la para sua<br>Conta do Google aasp@aasp.org.br? |    |                           |
|                                                                                                    |                       | Etapa 3 de 3 ATIVA                                                                                                    | AR |                           |
|                                                                                                    |                       |                                                                                                    |    |                           |

Pronto! **Sempre que você efetuar login no seu Gmail receberá um SMS com o código de acesso.** 

| A verif o  | ação em duas etapas está ATIVADA DESATIV                                                                                                    |
|------------|----------------------------------------------------------------------------------------------------|
| Opções de  | segunda et apa disponíveis                                                                                                    |
| Depois que | você digita a senha, uma segunda etapa confirma que é você que está fazendo lo                                                                                                    |
| Salba mais |                                                                                                    |
| Salba mais | Está cansado de digitar códigos de<br>verificação?                                                                                                    |
|            | Está cansado de digitar códigos de<br>verificação?<br>Receba uma solicitação do Google no<br>seu smartphone e toque em <b>Sim</b> para<br>fazer Ingin                                 |
|            | Está cansado de digitar códigos de<br>verificação?<br>Receba uma solicitação do Google no<br>seu smartphone e toque em Sim para<br>fazer Ingin<br>Mensagem de texto ou voz (Padrão) ② |

Caso você não queira ficar digitando o código pode habilitar a opção Adicionar notificação do Google. Essa opção só funcionará caso sua conta já esteja configurada em seu smartphone.

Vamos lá: clique em **primeiros passos**. Caso sua conta esteja configurada em mais de um smartphone, você poderá selecionar em qual aparelho a notificação será exibida. Como requisito, o aparelho deve ter algum tipo de bloqueio de tela configurado, senha desenho, biometria, etc.

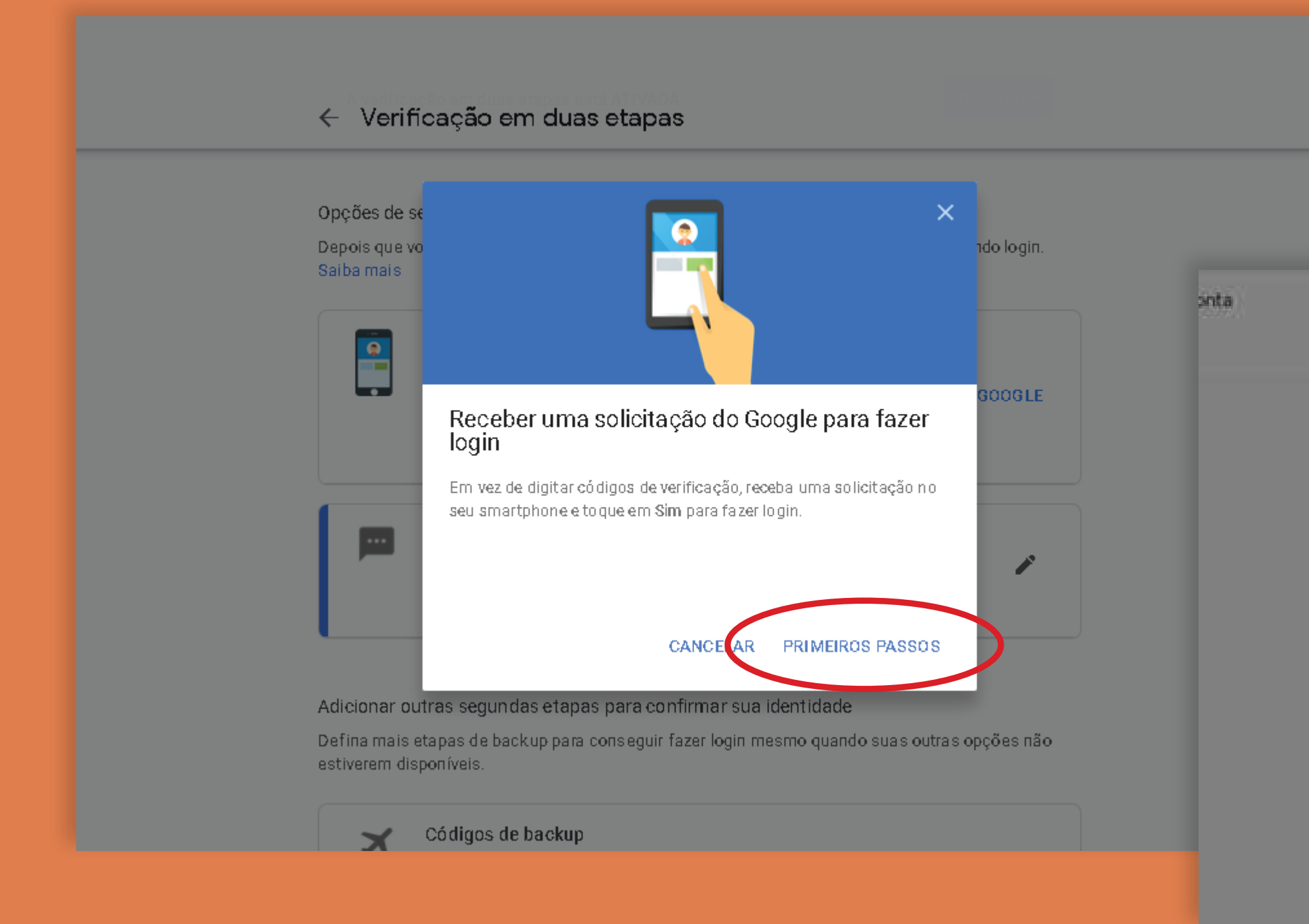

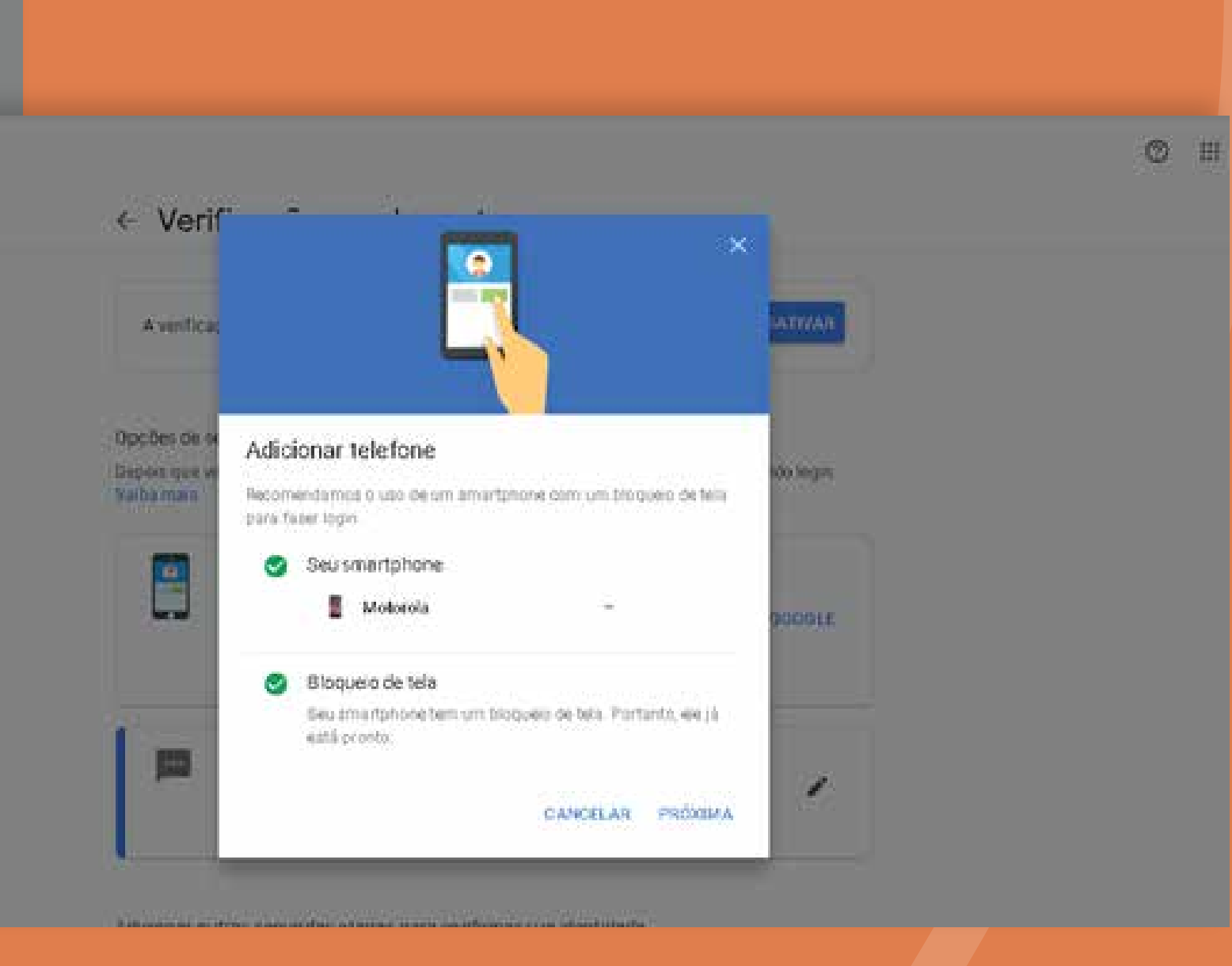

No caso do iPhone é necessário instalar o Google App pela App Store. Feito isso, basta clicar na notificação que apareceu em seu smartphone.

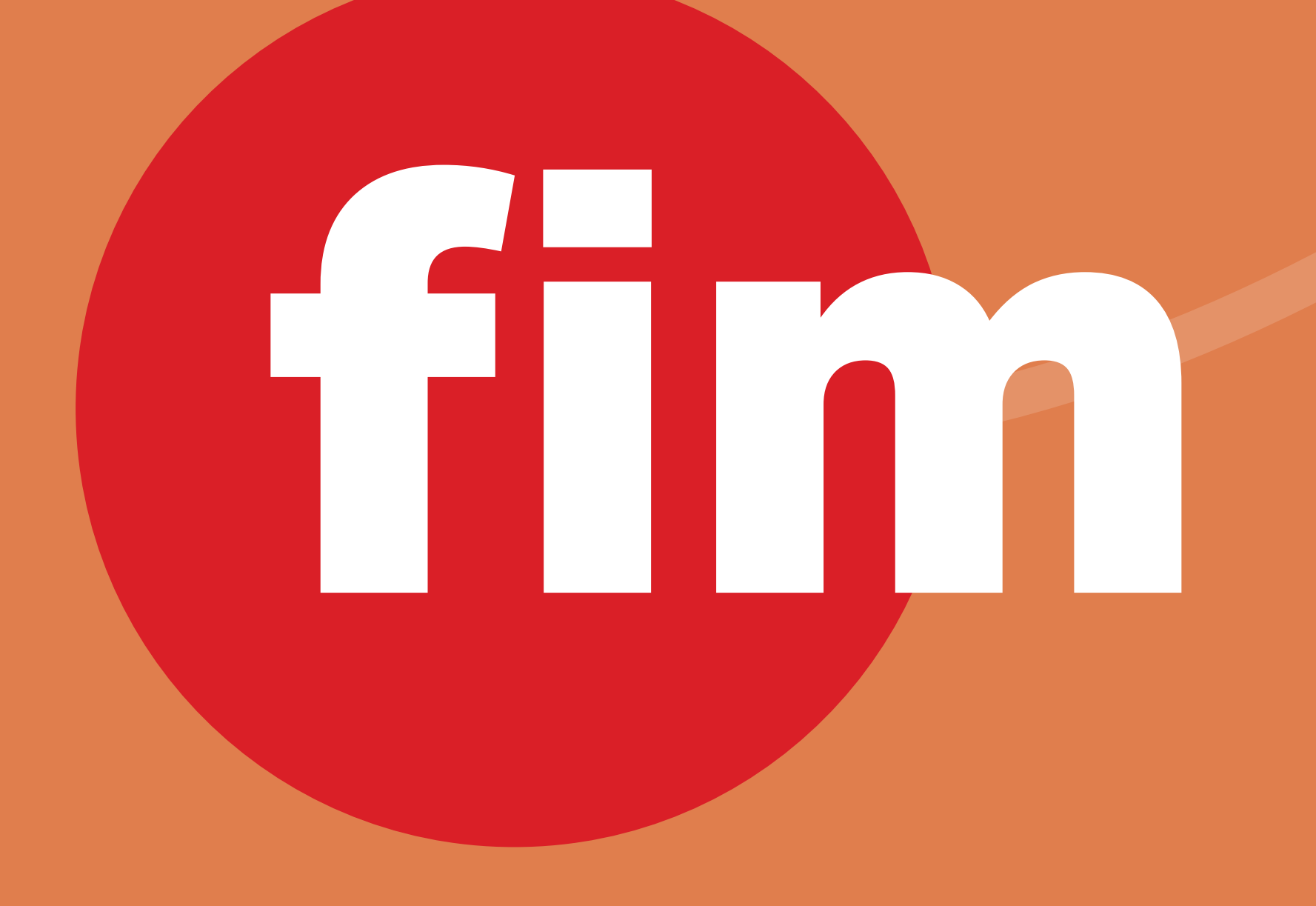

Pronto, tudo certo! Agora toda vez que você efetuar login em seu G Suite essa mensagem irá aparecer em seu smartphone. Aí basta clicar em **Sim** para efetivar o acesso.

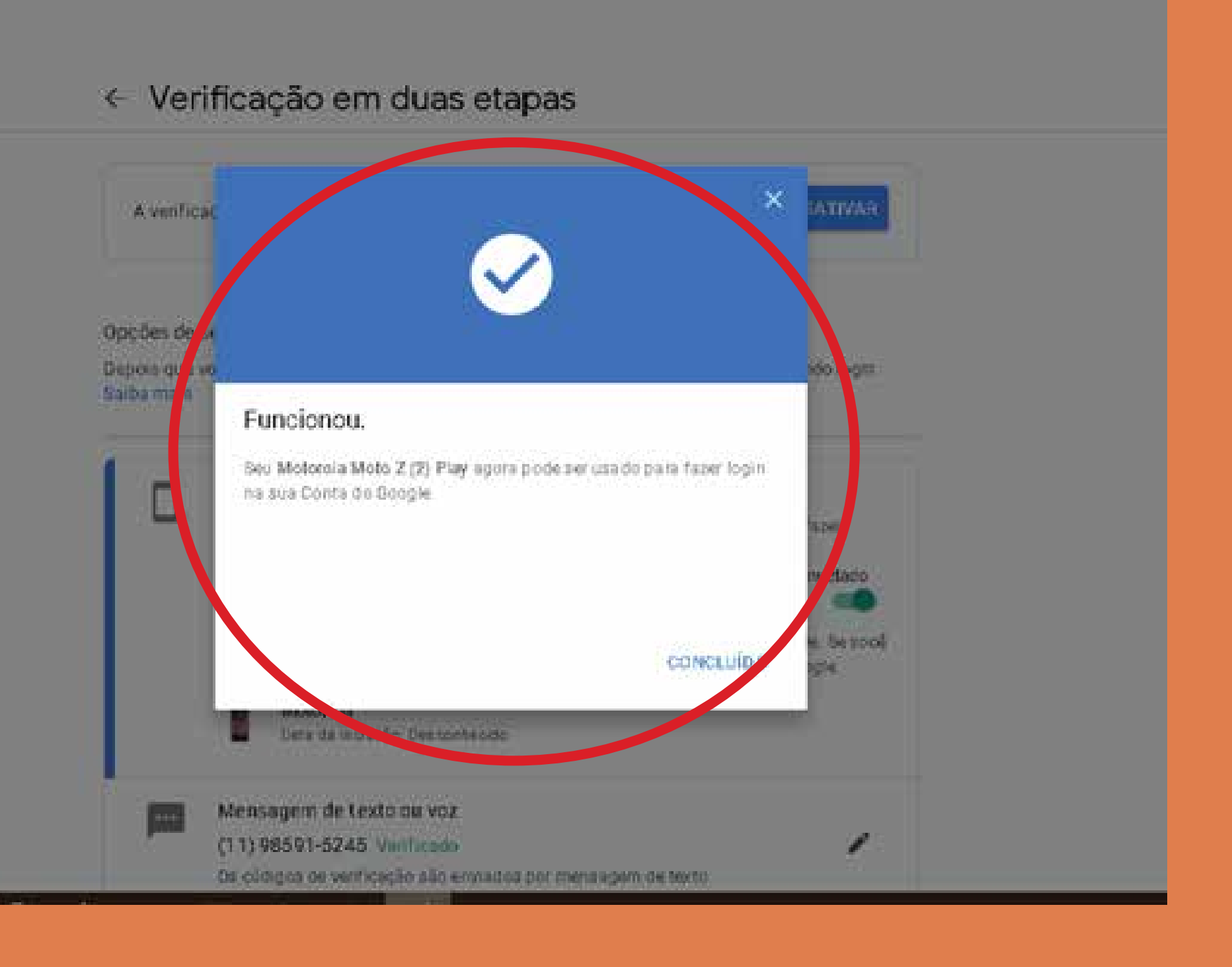